## ¿CÓMO SOLICITO UN CERTIFICADO?

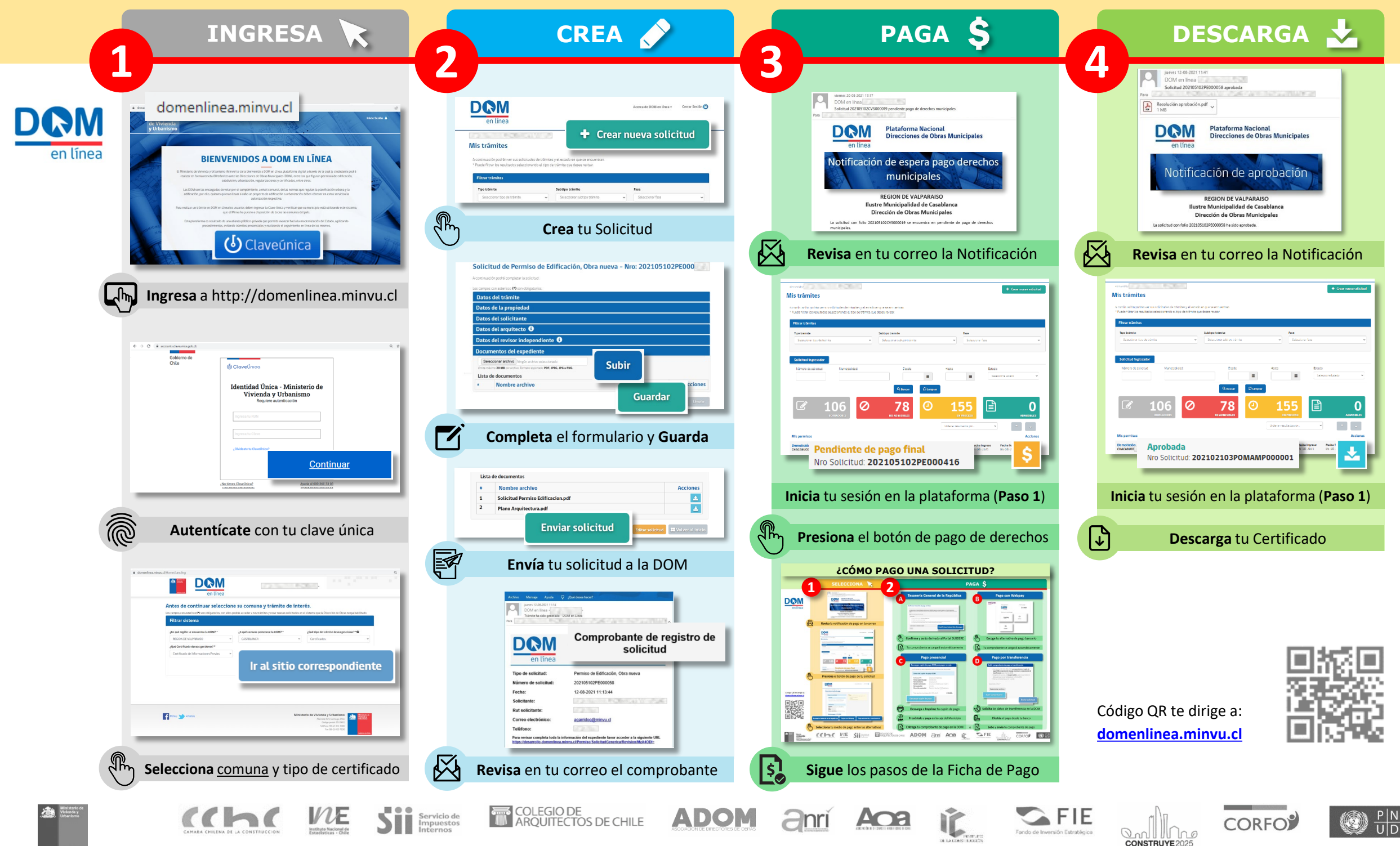

## ¿CÓMO SOLICITO UN CERTIFICADO?

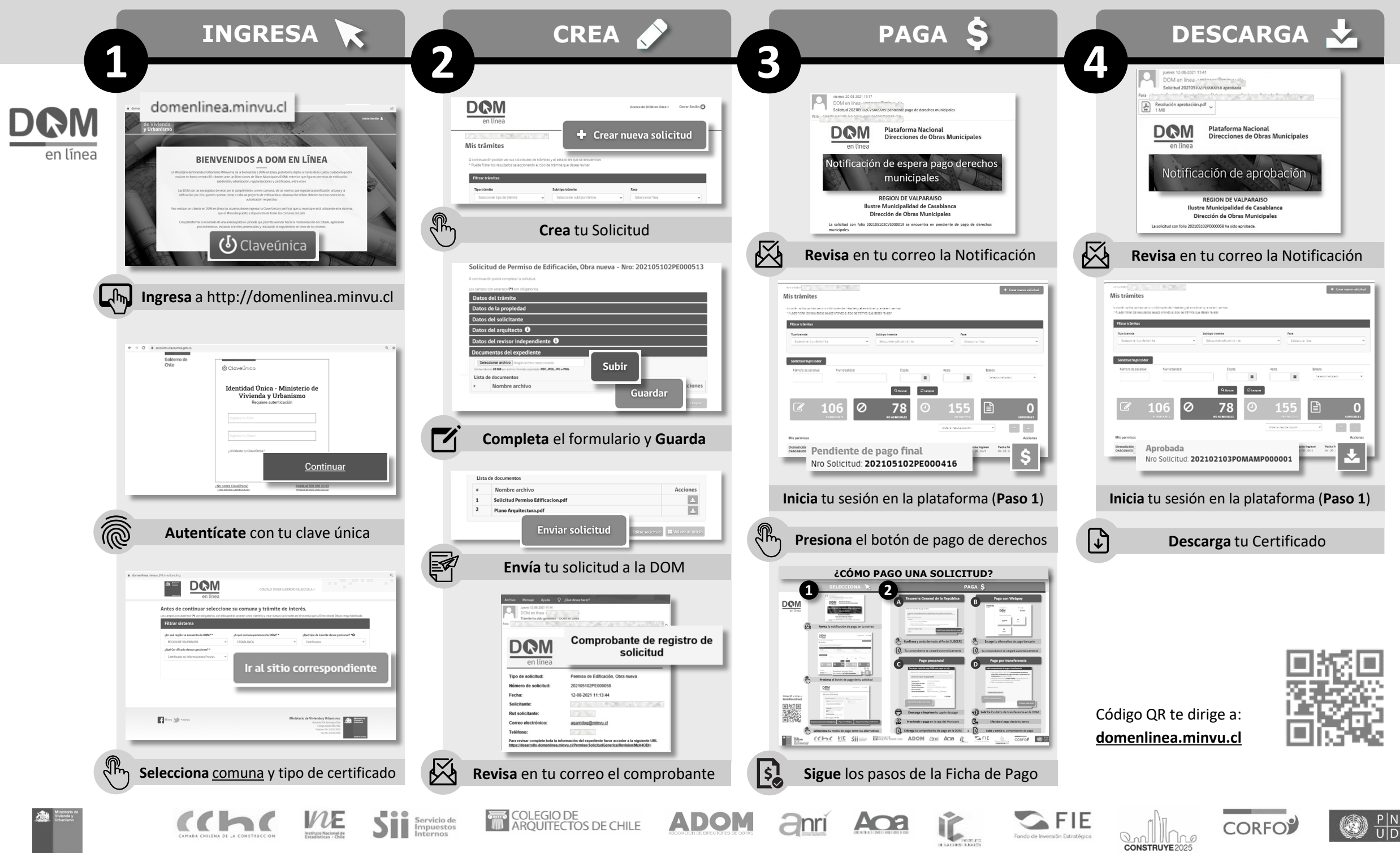